끊임없이 혁신하는 글로벌 네트워크 전문기업 UBIQUOSS

# Switch LOOP/이상트래픽 점검 가이드

Product. E30/E40/E50/IES40/uSafe

2024.04

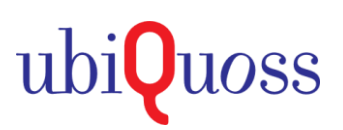

# 1. Switch LOOP/이상트래픽 점검 가이드

### SLD (Self Loop Detection) 이용한 LOOP 점검

- 하위 단말 or Switch내 포트간, 케이블 연결 오류에 의한, Looping 발생시 해당 포트를 차단하는 기능

└ 1sec 단위 SLD 패킷을 전송, Switch에서 전송한 SLD 패킷이 재유입되는 경우, Looping으로 간주하여 차단

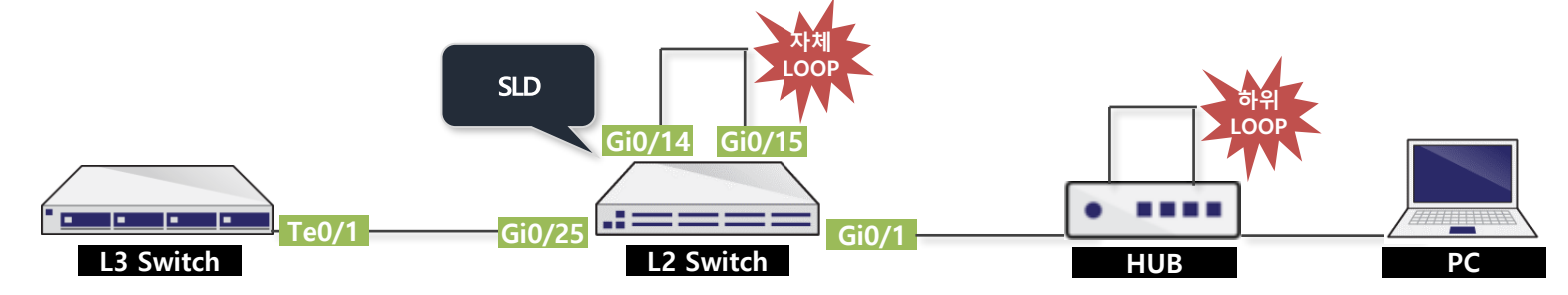

| 명령어                           | 명령어 모드     | 설명                                    |
|-------------------------------|------------|---------------------------------------|
| sld enable                    | config     | sld 기능 활성화                            |
| interface giX/X               | config     | downlink 포트 진입                        |
| sld enable                    | interface  | interface sld 기능 활성화                  |
| sld recovery-time <1-1440min> | interface  | 포트 차단 후 포트 해제시간 적용 (default : 무제한 차단) |
| show sld                      | privileged | 포트별 loop 발생여부 확인                      |

| [설정방법]                                                                                                    |  |  |  |  |  |
|----------------------------------------------------------------------------------------------------|--|--|--|--|--|
| Switch(config)# sld enable                                                                                      |  |  |  |  |  |
| Switch(config)# interface range gi 0/14-0/15                                                                    |  |  |  |  |  |
| Switch(config-if-range)# sld enable                                                                             |  |  |  |  |  |
| Switch(config-if-range)# sld recovery-time 5                                                                    |  |  |  |  |  |
| Switch# show sld                                                                                                |  |  |  |  |  |
| Interface Enable Flag Sts Link Recovery Count Last change (Sts loop = loop, Sts ok =normal)                     |  |  |  |  |  |
| Gi0/14 yes .L loop down 295 1 00:00:05                                                                          |  |  |  |  |  |
| Gi0/15 yes .L loop down 295 1 00:00:05                                                                          |  |  |  |  |  |
| Gi0/11 yes .N ok up 0 0 01w01d02h                                                                               |  |  |  |  |  |
|                                                                                                    |  |  |  |  |  |
| [차단로그]                                                                                                    |  |  |  |  |  |
| May 26 14:30:05.007 [4] %SLD-4-PORT_SELF_LOOPED: Giga0/14 disabled: received SLD PDU                            |  |  |  |  |  |
| May 26 14:30:05.078 [4] %PM-SP-4-ERR_DISABLE: sld error detected on Gi0/14, putting Gi0/14 in err-disable state |  |  |  |  |  |
| May 26 14:30:04.977 [4] %SLD-4-PORT_SELF_LOOPED: Giga0/15 disabled: received SLD PDU                            |  |  |  |  |  |
| May 26 14:30:05.007 [4] %PM-SP-4-ERR_DISABLE: sld error detected on Gi0/15, putting Gi0/15 in err-disable state |  |  |  |  |  |
|                                                                                                    |  |  |  |  |  |
| [해제로그]                                                                                                    |  |  |  |  |  |
| May 26 14:35:04.982 [5] %SLD-5-PORT_ENABLE: Giga0/15 enabled by auto recovery timer                             |  |  |  |  |  |
| May 26 14:35:05.012 [5] %SLD-5-PORT_ENABLE: Giga0/14 enabled by auto recovery timer                             |  |  |  |  |  |
| / 혀시하느 근근번 네트의ㅋ 저무기언 / IBIOI IOSS                                                                               |  |  |  |  |  |

ubi**Q**uoss

#### 점검가이드

### 1. Switch LOOP/이상트래픽 점검 가이드

### Į♪ Traffic-Control 이용한 LOOP 점검

- Traffic이 설정한 임계치 초과 유입시, 포트 차단, 임계치 이하로 유입시, 포트 차단 해제 (LOOP or 이상트래픽 차단 기능)
- L SLD/STP의 경우, 송신 패킷을 재수신하는 경우, LOOP로 감지하나, 하단 HUB에서 패킷 Drop시, 감지불가 → T/C 기능 적용

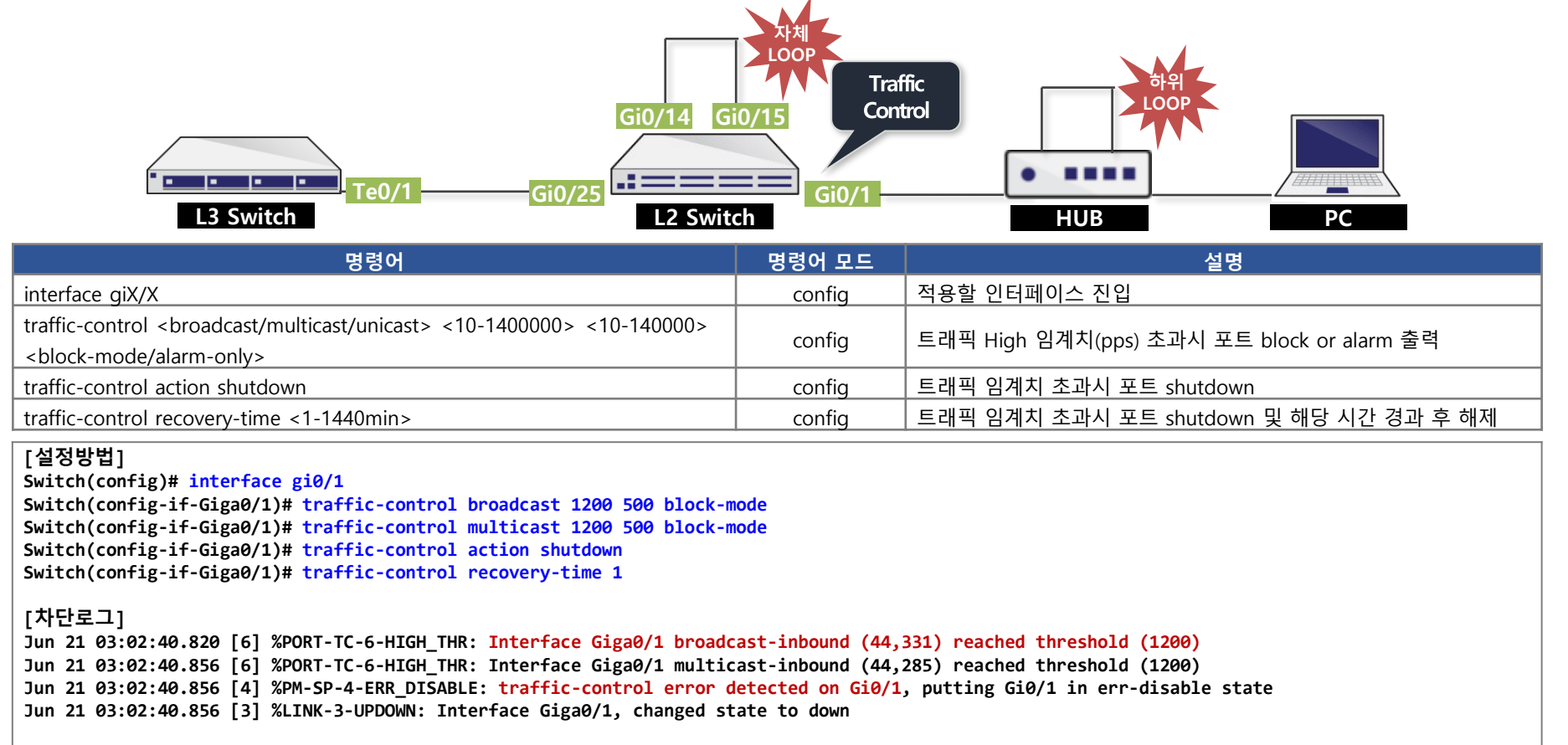

Switch# show interface status

| Port  | Name | Status       | Vlan  | Duplex | Speed | Туре             |
|-------|------|--------------|-------|--------|-------|------------------|
| Gi0/1 |      | err-disabled | trunk | full   | auto  | 10/100/1000BaseT |

#### [해제로그]

Jun 21 03:03:40.825 [5] %PORT-TC-5-PORT\_ENABLE: Giga0/1 enabled by auto recovery timer Jun 21 03:03:43.217 [3] %LINK-3-UPDOWN: Interface Giga0/1, changed state to up

## 1. Switch LOOP/이상트래픽 점검 가이드

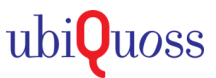

### STP 이용한 LOOP 점검

- STP 활성화 상태에서 LOOP 발생으로, 스위치에서 송신한 BPDU 패킷이 재유입되는 경우, Loopback Guard 동작 (포트 차단)

└ LOOP에 의한 전체망 서비스 단절을 예방하고자 고안된 기능

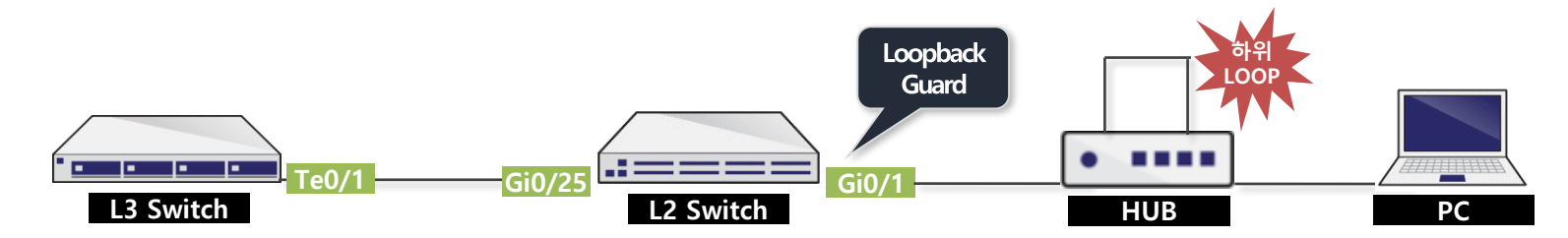

| 명령어                                                    | 명령어 모드 | 설명                                         |
|--------------------------------------------------------|--------|--------------------------------------------|
| spanning-tree enable                                   | config | STP 활성화                                    |
| spanning-tree mode rstp-vlan-bridge                    | config | RSTP 모드 변경                                 |
| spanning-tree errdisable-timeout enable                | config | STP loopback guard 발생시 포트 차단 후 자동해제 기능 활성화 |
| spanning-tree errdisable-timeout interval <10-1000000> | config | STP loopback guard에 의한 포트 차단시 자동해제 시간 설정   |

| [설정방법]<br>Switch(config)# spanning-tree mode rstp-vlan-bridge<br>Switch(config)# spanning-tree enable<br>Switch(config)# spanning-tree errdisable-timeout enable<br>Switch(config)# spanning-tree errdisable-timeout interval 60<br>→ STP loopback guard에 의한 포트 차단 발생시 60sec 후 포트 자동 해제 |
|----------------------------------------------------------------------------------------------------|
| [차단로그]<br>Switch# show interface status  include 0/1<br>Gi0/1 err-disabled trunk full auto 1000BaseLX                                                                                                    |
| Switch# show logging<br>Aug 10 17:32:27.554 [4] %PM-SP-4-ERR_DISABLE: stp-loopback-guard error detected on Gi0/1, putting Gi0/1 in err-disable state                                                                                                    |
| Switch# show interface status  include 0/9<br>Gi0/1 connected trunk full a-1000 1000BaseLX                                                                                                    |
| [해제로그]<br>Aug 10 17:33:27.468 [4] %PM-SP-4-ERR_RECOVER: Attempting to recover from stp-loopback-guard err-disable state on Gi0/1                                                                                                    |

#### 점검가이드

### 1. Switch LOOP/이상트래픽 점검 가이드

# ♪ LOOP or 이상트래픽 발생시, 점검방법

- SLD 패킷이 재유입되지 않거나, Traffic-Control 임계치 이하의 트래픽 유입시, LOOP or 이상트래픽 발생 포트 점검방법

└ MAC MOVE 로그와 Port 트래픽 통계 정보통해 LOOP or 이상트래픽 유발 포트 확인 가능

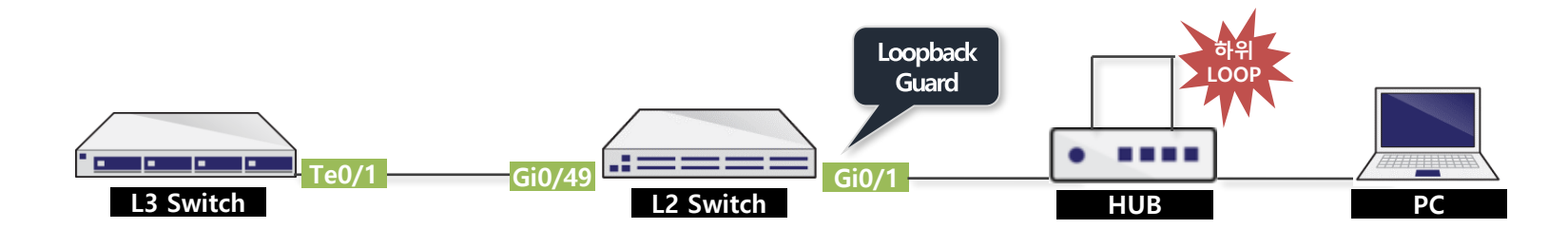

| 명령어                           | 명령어 모드     | 설명                                           |
|-------------------------------|------------|----------------------------------------------|
| show logging flash            | privileged | Flash 저장된 로그 중 MAC MOVE 발생 이력 확인             |
| show port statistics avg type | privileged | MAC MOVE 발생 포트 Broadcast/Multicast 트래픽 통계 확인 |

#### [MAC MOVE 로그점검]

Switch(config)# show logging flash reverse | include Mac

Feb 14 09:53:08.938 [5] Mac address(10.222.59.1 0010.f3a3.9ef3 Vlan1) move from Giga0/1 to Giga0/52 Feb 14 09:48:38.184 [5] Mac address(10.222.59.11 0011.f4a2.2fe2 Vlan1) move from Giga0/1 to Giga0/2 Feb 14 08:40:39.197 [5] Mac address(10.222.59.12 0012.f5b3.3gf3 Vlan1) move from Giga0/1 to Giga0/3

→ 중복적으로, MOVE가 발생하는 포트가 LOOP 유발 (or 이상트래픽) 포트로 점검필요

#### [트래픽 통계 점검]

Switch# show port statistics avg type

|       |              | тх        |           |         |           |           |
|-------|--------------|-----------|-----------|---------|-----------|-----------|
|       | Unicast      | Multicast | Broadcast | Unicast | Multicast | Broadcast |
| Gi0/1 | 5s : 325,080 |           | 5         | 331,770 | 300       | 225       |
| Gi0/1 | 1m : 325,034 | 0         | 5         | 331,784 | 233       | 200       |
| Gi0/1 | 5m : 325,019 | 0         | 5         | 331,782 | 134       | 132       |

→ Broadcast/Multicast RX 확인시, PC 1대 기준 1200pps 초과 유입되는 경우, LOOP 유발 (or 이상트래픽) 포트로 점검필요